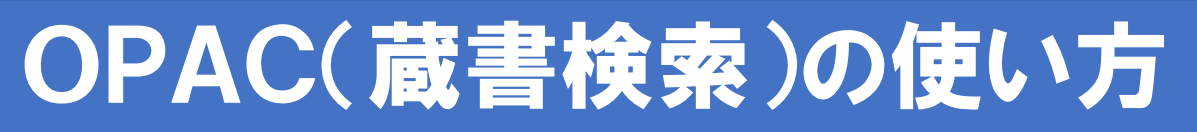

## 相模女子大学附属図書館OPAC(蔵書検索) 自宅のパソコンやスマートフォン、タブレットから資料を探すことができます

## ①タイトル、著者名、キーワードなどを入力して検索

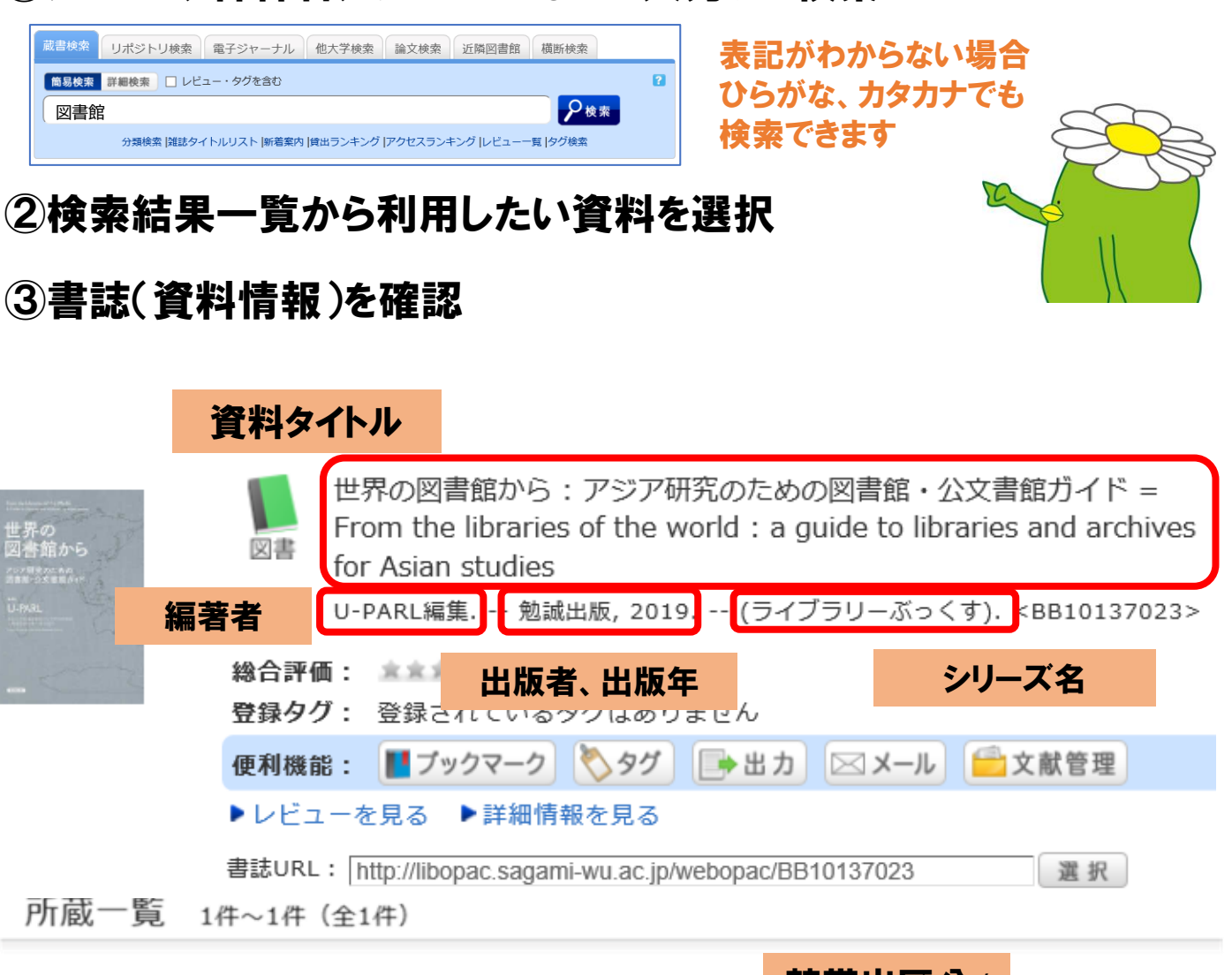

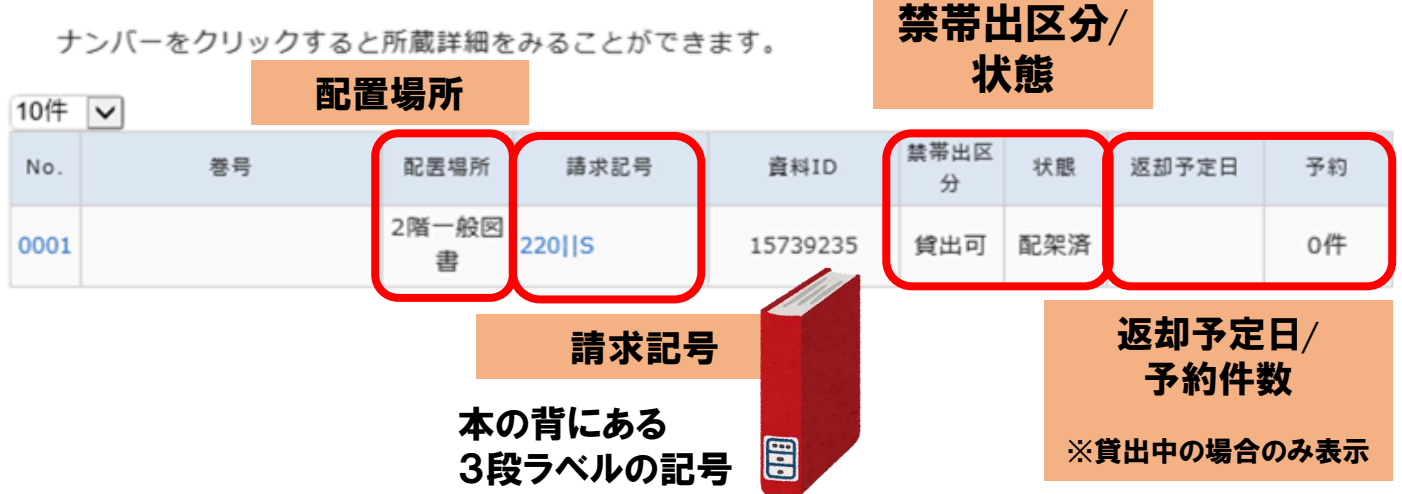